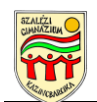

## Hogyan léphetünk be a Teams értekezletbe?

## Bevezetés

A vírushelyzet miatt nem tudjuk személyesen megtartani a fogadóórát, de mindenféleképpen szeretnénk lehetőséget adni a szülőknek/gondviselőknek, lehetőséget adjunk arra, hogy a szaktanároktól egyéni problémák miatt konzultáljanak.

Szerencsére a technika lehetőséget ad arra, hogy legalább virtuálisan képesek vagyunk ezeket a találkozókat megtartani. Ez a dokumentum lépésről lépésre bemutatja, hogyan kell bekapcsolódni az értekezletbe. Bár előfordulhat, hogy vannak olyanok, akik idegenkednek ezektől az eszközöktől, vagy félnek attól, hogy nem tudják megoldani a belépést, biztosíthatom Önöket, hogy nagyon egyszerű a használata, és mindenkinek sikerülni fog.

## A szükséges eszközök

Bármelyik online kommunikációs eszközt akarjuk használni (Skype, Teams, Meet, Teamviewer, stb.), a következő dolgokra van szükség:

- a következő eszközök közül az egyik:
  - o asztali számítógép (PC), és amennyiben szeretne hozzászólni az értekezlethez mikrofon vagy olyan webkamera, amelynek van mikrofonja,
  - o laptop
  - o tablet
  - o okostelefon

A laptopok, tabletek és okostelefonok rendelkeznek beépített mikrofonnal, így ott külön nem szükséges csatlakoztatni semmit.

- wifi vagy vezetékes internet hálózat, amelyre a használni kívánt eszköz csatlakozik,
- tabletek és telefonok esetében az ingyenesen letölthető applikáció (most a TEAMS)
- nem kötelező, de érdemes fejhallgatót használni egyrészt azért, mert kiszűri a lakás zajait, másrészt nem feltétlenül tartozik minden családtagra a beszélgetés <sup>©</sup>

Érdemes olyan helyet választani, amely kényelmes és nyugodt.

## Csatlakozás a Teams értekezlethez számítógép vagy laptop esetén

1. Ha nincs beépítve, csatlakoztassa a szükséges eszközöket: (mikrofon, esetleg kamera és/vagy fejhallgató)!

2. Győződjön meg arról, hogy van internetkapcsolat!

3. A tanárok által generált értekezlet linkjét megtalálja a honlapon, amelyre rákattintva az alapértelmezett internetes böngésző indul el (Firefox, Chrome, stb.), és megjelenik egy oldal, amely után már csak pár kattintás kell, hogy sikeresen bekerüljenek az értekezletbe.

3. Amikor betölt az oldal, ezt láthatják:

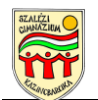

| Construction resolutions         x +                       |                                                                                                    | A pirossal bekarikázott rész<br>csak akkor jelenik meg, ha<br>telepítve van a gépen a<br>Teams alkalmazás. Ekkor |
|------------------------------------------------------------|----------------------------------------------------------------------------------------------------|----------------------------------------------------------------------------------------------------|
| Hogyan szeretne<br>bekapcsolódni a Teams-<br>értekezletbe? | A Windowshotz Massilt app<br>leibibice<br>A lagacio tinto y endostron hazarija se<br>andra nejemi.                                                      | kattintsanak először a<br><i>mégse</i> gombra!                                                                   |
|                                                            | Folyada obora a Dongezobon Nexe stable feltere rag menere     Areans age megnyldaa     Areans age regryldaa     Serie folgen kovinnel     er endelette. | Majd utána a folytatás<br>ebben a böngészőber                                                                    |
| Approximation of Systems 1. Street                         | war Holder Signalians, Schemingen                                                                                                    | gombra.                                                                                                    |
| = = 4 = 2 0 0 9 8 3                                        | 184<br>Колтор или 8 <sub>0</sub> Ф (ф ~                                                                                                    | . <del>1</del>                                                                                                   |

Ha még korábban nem volt engedély a mikrofon illetve a webkamera használatára, a csatlakozás előtt a megjelenő ablakban azt engedélyezni kell: a bal felső sarokban megjelenő kis ablakban kattintson az *Engedélyezés* gombra!

Megjegyzés: amennyiben mikrofon és kamera is csatlakoztatva van, azt egymás után külön-külön kell engedélyezni! (kétszer jelenik meg a kis ablak a felső sarokban, az első engedély megadása után automatikusan jön a második kérés)

Ha már korábban ezt a műveletet elvégezték, ez a lépés kimarad, nem is lesz látható.

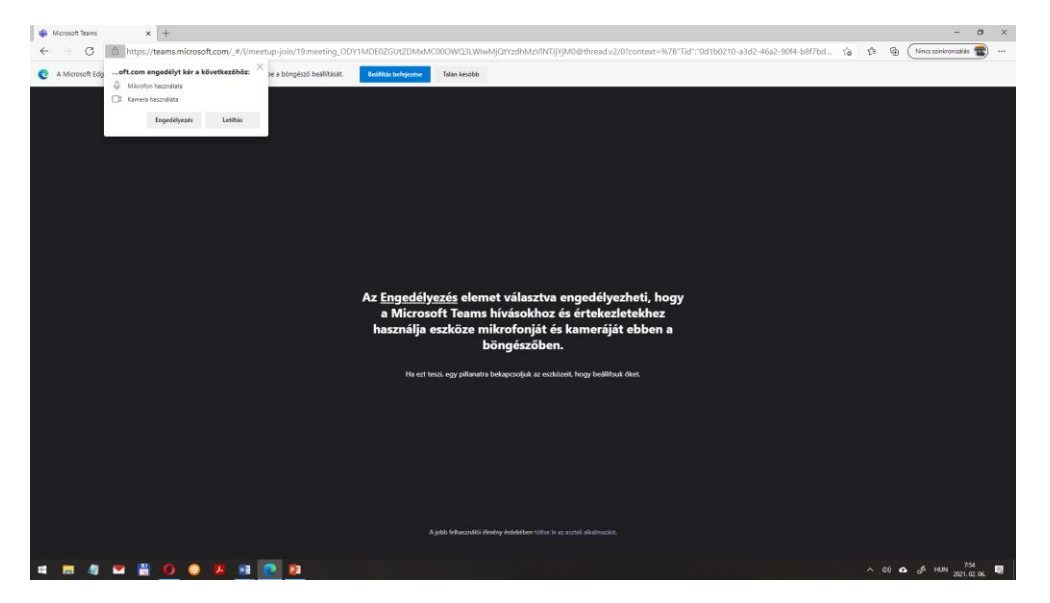

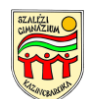

| 🔹 🐵 Enskelel (Missuch Teens x +                                                                                                    | – a ×                                   |
|----------------------------------------------------------------------------------------------------|-----------------------------------------|
| ← → C 🖞 https://teams.microsoft.com/_#/pre-join-calling/19:meeting_ODY1MDE0ZGUtZDMsM/C000WQ3LWixMjQtYzdhMzVINUjYjM0@thread.v2                                                                                                    | 8 🎲 🌾 🕞 (Ninci sanieronianias 🌚 …       |
| C A Microsoft Edge lehető leghetékonyabb hezenálata érdelében fejezze be a bongésző beállítását. Peallitás betejezése Talán később                                                                                                    |                                         |
|                                                                                                    |                                         |
|                                                                                                    |                                         |
|                                                                                                    |                                         |
| Hang és videobeállítások kiválazettása ehhez az eseményhez:<br>Értekezetet                                                                                                    |                                         |
| Liteneziet                                                                                                    |                                         |
|                                                                                                    |                                         |
|                                                                                                    |                                         |
|                                                                                                    |                                         |
|                                                                                                    |                                         |
|                                                                                                    |                                         |
|                                                                                                    |                                         |
| Név megadina Charlakente                                                                                                    |                                         |
| 🖦 💽 🕴 💽 🧿 Igyrini buildida                                                                                                    |                                         |
|                                                                                                    |                                         |
|                                                                                                    |                                         |
| Egyih curthdraide identificiget                                                                                                    |                                         |
| A there below the a transmission of the second second |                                         |
| 547 Marij Malponase 🕓 revoluci svezicio navji                                                                                                    |                                         |
|                                                                                                    |                                         |
|                                                                                                    |                                         |
| A Stability of the Westman Advanced Advanced Advanced Advanced Advanced Advanced Advanced Advanced Advanced Adv                                                                                                    |                                         |
| A politi bibaronako ekrenny enakateren printekeren printekeren printekeren bir wage tatibar in az azotak vezzet                                                                                                    |                                         |
| i i i i i i i i i i i i i i i i i i i                                                                                                    | ∧ ¢0 🛆 a <sup>g</sup> Hun 2021.02.05. 🛃 |

Ha megtörtént az engedélyezés (most vagy korábban), a következő ablak lesz látható: Az értekezlet helyén a Fogadóóra -+ a tanár neve szerepel.

Az üres helyen (a csatlakozás előtt a név megadása kötelező, kérjük adja meg a saját nevét, illetve zárójelben a

gyermeke nevét is!

Az alatta lévő két kis csuszka teszi lehetővé, hogy kiválasszuk, hogy mivel lépünk be kamerával és mikrofonnal vagy csak mikrofonnal, vagy nélkülük. (Ez az értekezlet alatt bármikor megváltoztatható. A fenti képen látható állás mindkettőt engedi, ha rákattintunk valamelyikre, az engedélyt megszüntetjük:

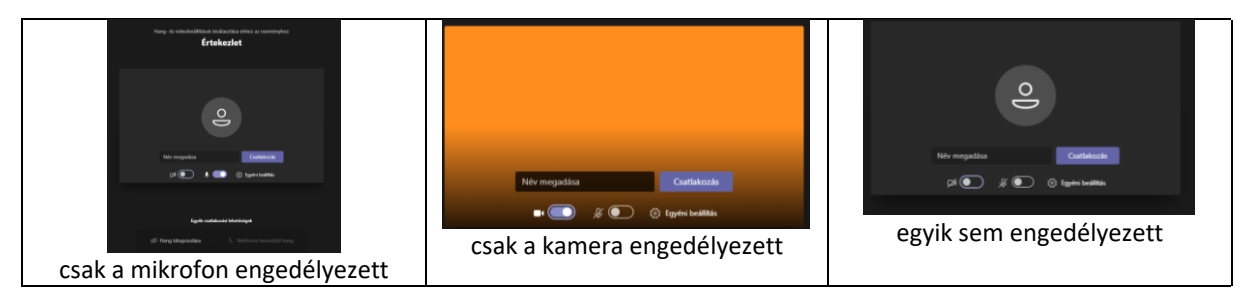

4. Nyomják meg a csatlakozás gombot, és az értekezlet elindul, de még nem fog tudni a pedagógussal beszélni, hanem az előszobába kerül, és a tanár fogja beengedni. Azért van erre szükség, mert lehet, hogy még előtte másik szülő van a virtuális szobában. Kérjük, várjon türelemmel. Ha végül bekerül a szobába, a felület így néz ki:

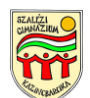

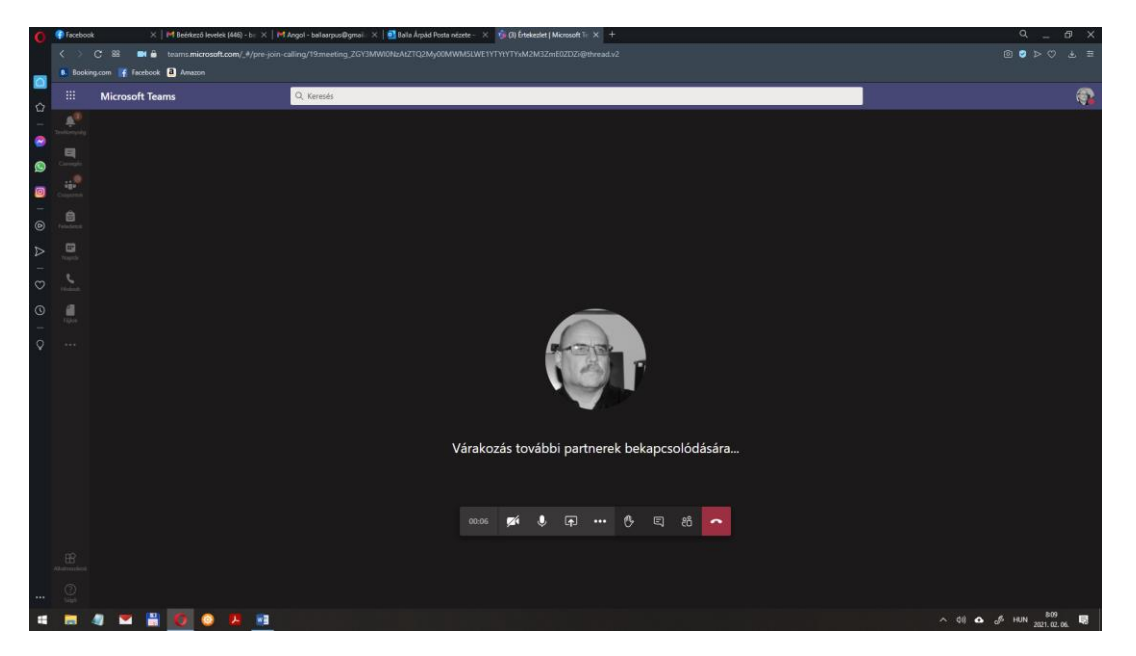

Alul egy gombsor található, amelynek a segítségével a következőket lehet tenni.

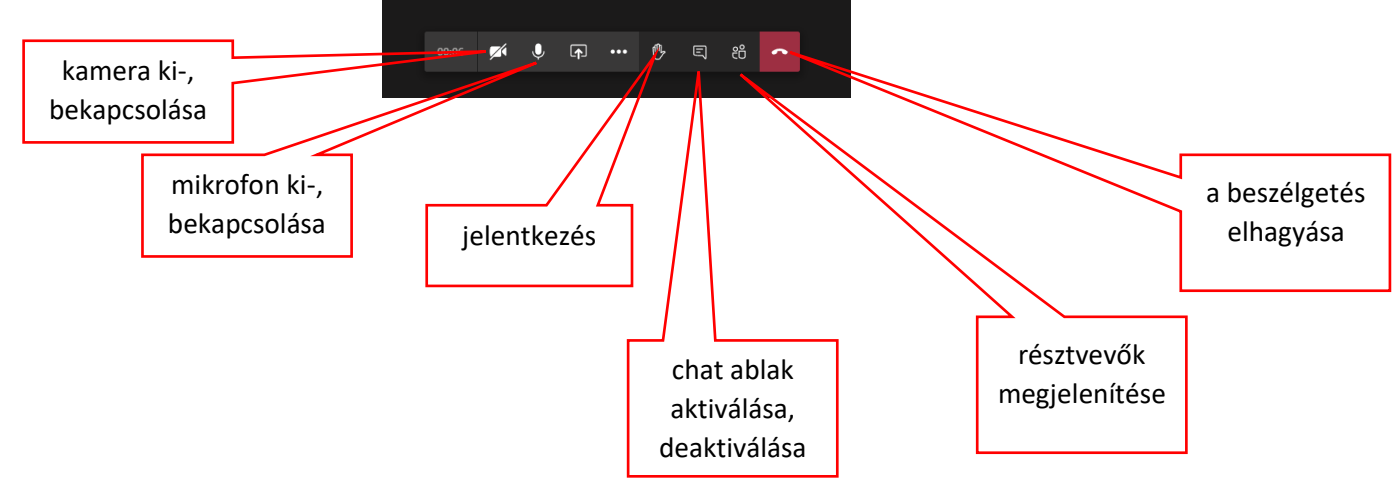

Az értekezlet végén a beszélgetés elhagyása gombot meg kell nyomni.

Köszönjük, hogy részt vesz a fogadóórán.